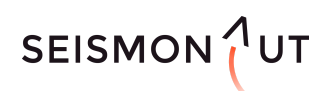

# Vintermøde 2021 i ATV Jord og Grundvand Vejledning til deltagere

# Sådan logger du ind i konferencen

Før hver konferencedag vil du modtage en PDF med links til næste dags konference-spor via email. Brug linksene til at åbne både morgenens keynote og de efterfølgende spor i konferencen. Du kan til enhver tid lukke ét spor og åbne et andet ved hjælp af linksene i PDF'en.

Et par gode råd:

- Brug den installerede version af Microsoft Teams på en computer. Hent eller opdater Teams her.
- Luk andre programmer, mens du deltager, så de ikke forstyrrer eller belaster din forbindelse.
- Slå meddelelser for chatten fra (gælder kun, hvis du har en Teams-konto). <u>Læs her, hvordan du</u> gør (åbner online PDF).

Har du brug for mere teknisk instruktion, kan du se en kort (5 min) video med hjælp til at logge ind og deltage i konferencen på vintermødets hjemmeside <u>her</u>.

# Sådan deltager du i konferencen

### Stil spørgsmål til morgenens keynote

Morgenens keynote afholdes som webinar via Teams Live. Her kan du kan stille spørgsmål gennem Q&A funktionen.

### Stil spørgsmål til oplæg i et af de tre spor

De tre spor afholdes som Teams møder. Efter hvert oplæg er afsat tid til spørgsmål. Vælg den digitale hånd under knappen 'Reaktioner', hvis du gerne vil stille et spørgsmål til oplægsholderen. Når du har fået ordet, vil en sessionsansvarlig give dig mulighed for at tænde din mikrofon. Du skal selv un-mute, før du kan tale.

### Deltag gerne i chatten

Giv gerne dit besyv med i chatten. Du finder chatten ved at klikke på 'Vis samtale' i menulinjen. Man kan ikke stille spørgsmål til oplægsholderen direkte i chatten. Vil du stille spørgsmål, skal du række hånden op.

### Vær klar med telefonen

Undervejs kan du blive involveret gennem spørgsmål og afstemninger i Mentimeter. Brug gerne din telefon til at deltage. Når du bliver bedt om det, skal du blot åbne hjemmesiden <u>www.menti.com</u> på din telefon og indtaste den kode, der bliver vist på den delte skærm i konferencen.

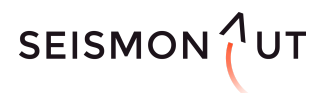

# ATV JORD OG GRUNDVAND

# Gængse problemer og gode løsninger

### Jeg kan ikke høre noget

Sørg for, at der er skruet op for din lyd på computeren. Tjek at evt. eksterne højttalere eller hovedtelefoner er koblet til korrekt. Undersøg også om dine lydindstillinger i Teams er sat korrekt. Det gør du ved at klikke på de tre prikker i menulinjen og åbne 'Enhedsindstillinger'.

### Min mikrofon virker ikke

Du kan først tænde din mikrofon, når du har fået ordet i mødet. Når du har fået ordet, skal du også selv slå 'Mute' fra, så din mikrofon er tændt. Det gør du på mikrofon-ikonet i menu-linjen (øverst i midten af Teams). Se også gerne, om den rigtige mikrofon er koblet til. Det gør du ved at klikke på de tre prikker i menulinjen og åbne 'Enhedsindstillinger'.

### **Teknisk support**

Hvis der opstår behov for teknisk support, kan du kontakte:

### Teknisk support ved Seismonaut

Jeppe Moldt +45 20 90 38 09

### Praktisk support ved ATV

Katerina Tsitonaki + 45 51 32 35 23